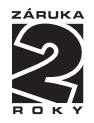

# OM 601AV

# 6 MÍSTNÝ PROGRAMOVATELNÝ

ANALOGOVÝ VÝSTUP

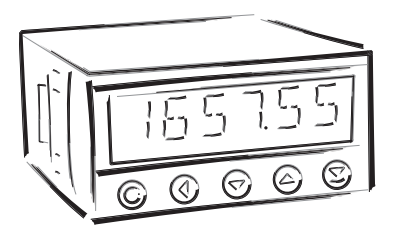

NÁVOD K OBSLUZE OM 601 AV

# **BEZPEČNOSTNÍ POKYNY**

Prosím přečtěte si pozorně přiložené bezpečnostní pokyny a dodržujte je! Tyto přístroje by měly být zabezpečeny samostatnými nebo společnými pojistkami (jističi)! Pro informace o bezpečnosti se musí dodržovat EN 61 010-1 + A2. Tento přístroj není bezpečný proti výbuchu!

### TECHNICKÉ ÚDAJE

Přístroje řady OM 601 splňují Evropské nařízení 89/336/EWG a vládní nařízení 168/1997 Sb.

Splňuje následující evropské a české normy: ČSN EN 55 022, třída B ČSN EN 61000-4-2, -4, -5, -6, -8, -9, -10, -11

Přístroj je vhodný k neomezenému užívání v zemědělské a průmyslové oblasti.

## PŘIPOJENÍ

Přívody zdroje z hlavního vedení musí být odděleny od měřicích přívodů.

CE

# ORBIT MERRET, spol. s r.o.

Vodňanská 675/30 198 00 Praha 9 Tel: +420 - 281 040 200 Fax: +420 - 281 040 299 e-mail: orbit@merret.cz www.orbit.merret.cz

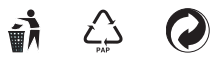

# 1. OBSAH

| Obs                | sah                       |                 |                                       | . 3        |
|--------------------|---------------------------|-----------------|---------------------------------------|------------|
| Рор                | is přístro                | oje             |                                       | . 4        |
| <b>Přip</b><br>Nas | <b>ojení</b><br>tavení zk | kratovacích p   | oropojek                              | . 6<br>. 7 |
| Nas                | stavení                   |                 |                                       |            |
| Prog               | gramovad                  | cí módy         |                                       | . 8        |
| Funk               | ce tlačíte                | ek<br>          | · · · · · · · · · · · · · · · · · · · | . 8        |
| Vstu               | n do Ka                   | nfiguračníh     | y a zhamenka minus                    | . 9        |
| 4 1                | A                         |                 | / _ W.L                               | 10         |
| 4.1                | Nunime                    | aini nasiavei   |                                       | 10         |
| 4.2                | Uživat                    | elský mód       |                                       |            |
|                    | 4.2.1                     | UZIVATEISK      | y mod - vSTUP                         | 12         |
|                    |                           | 4.2.1.1         |                                       | 12         |
|                    | 4.2.2                     | Uzivatelsk      | y mod - VYSTUP<br>Nastavoní limit     | 14         |
|                    |                           | 4.2.2.1         | Nastavení datového výstupu            | 15         |
|                    |                           | 4.2.2.3         | Nastavení analogového výstupu.        | 16         |
|                    |                           | 4.2.2.4         | Nastavení jasu displeje               | 16         |
| 4.3                | Konfig                    | urační mód      |                                       |            |
|                    | 4.3.1                     | Konfigura       | śní mód - VSTUP                       | 10         |
|                    |                           | 4.3.1.1         | Kontigurace pristroje                 | 19         |
|                    | 4.3.2                     | Konfigura       | śní mód - VYSTUP                      | ~ .        |
|                    |                           | 4.3.2.1         | Limity                                | 26         |
|                    |                           | 4.3.Z.Z<br>1323 | Analogový výstup                      | 28         |
|                    |                           | 4.3.2.4         | Zobrazování na displeii.              | 31         |
|                    | 133                       | Konfigura       | ini mód SEPV/IS                       |            |
|                    | 4.0.0                     | 4.3.3.1         | Přístupová práva pro Uživatelský mód  | 32         |
|                    |                           | 4.3.3.2         | Návrat k výrobní kalibraci/nastavení  | 34         |
|                    |                           | 4.3.3.3         | Jazyk menu přístroje                  | 35         |
|                    |                           | 4.3.3.4         | Nové přístupové heslo.                | 35         |
|                    |                           | 4.3.3.5         | Identifikace přístroje                | 35         |
| Tab                | ulka zna                  | 1ků             |                                       | 38         |
| Dat                | ový pro                   | tokol           |                                       | 39         |
| Tech               | nnická d                  | ata             |                                       | 40         |
| Roz                | měry a                    | montáž pří      | stroje                                | 42         |
| Zár                | uční list                 |                 |                                       | 43         |

# 2. POPIS PŘÍSTROJE

### POPIS

Model OM 601AV je univerzální 6 místný panelový programovatelný analogový výstup.

Základem přístroje je jednočipový mikroprocesor, který přístroji zaručuje vysokou přesnost, stabilitu a snadné ovládání.

Přístroj generuje výstupní signál, který je ovládaný tlačítky na předním panelu, kontakty na ovládacích vstupech (Vstup 1 a 2) nebo automaticky (pomalé průběhy - 1 Hz) zvolenou funkcí : sinus/pila/trojúhelník/obdélník/ náhodná funkce.

#### Programovatelné zobrazení displeje

Zobrazení -99999...999999 s pevnou nebo plovoucí DT

# Externí ovládání

| Vstup 1/2 | ovládání analogového výstupu |
|-----------|------------------------------|
| Lock      | blokování tlačítek           |

#### Výstup

izolovaný programovatelný analogový výstup

#### OVLÁDÁNÍ

Přístroj se nastavuje a ovládá pěti tlačítky umístěnými na předním panelu. Všechna programovatelná nastavení přístroje jsou realizována ve dvou nastavovacích režimech:

 
 Konfigurační menu
 (dále jen KM) je chráněné volitelným číselným kódem a obsahuje kompletní nastavení pří stroje

 Uživatelské menu
 může obsahovat libovolné programovací nastavení, definované v "KM" s dalším volitelným omezením (vidět, měnit)

Všechny programovatelné parametry jsou uloženy v paměti EEPROM (zůstávají i po vypnutí přístroje). Na displeji lze zobrazit měřené jednotky.

### ROZŠÍŘENÍ

Pomocné napětí je vhodné pro napájení snímačů a převodníků. Je galvanicky oddělené s plynule nastavitelnou hodnotou v rozsahu 2...24 VDC

**Dvojitý komparátor** slouží pro hlídání dvou mezních hodnot s reléovým výstupem. Limity mají nastavitelnou hysterezi v plném rozsahu displeje a volitelné zpoždění sepnutí v rozsahu 0...99,9 s. Dosažení nastavených mezí je signalizováno LED a zároveň sepnutím příslušného relé.

Datový výstup je pro svou rychlost a přesnost vhodný k přenosu naměřených údajů pro další zobrazení nebo přímo do řídících systémů. V nabídce je izolovaná RS232 s protokolem ASCII.

## FIRMWARE

Vzhledem k neustálému vývoji a zdokonalování našich výrobků je nyní možné přímo z webu stáhnutí nejnovější verze programu pro každý přístroj. Protože aktualizace programu je prováděna po datové lince RS 232 je samozřejmě nutné aby byl i přístroj tímto rozhraním vybaven.

Aktualizace se po připojení přístroje k PC a spuštění programu provede automaticky. Po jejím provedení jsou všechna zákaznická nastavení přístroje nahrazeny výrobním, tzn. že je nutné opětovné nastavení položek.

Číslo aktuální verzi programu ve Vašem přístroji najdete v "Konfiguračním menu - servis - identifikace"

- Funkce pro nahrávání nového Firmware je podporovaná
- u všech přístrojů od verze 004

# 3. PŘIPOJENÍ

Přívodní vedení pro napájení přístroje by neměly být v blízkosti vstupních nízkonapěťových signálů.

Stykače, motory s větším příkonem a jiné výkonné prvky by neměly být v blízkosti přístroje.

Vedení do vstupu přístroje (měřená veličina) by mělo být dostatečně vzdáleno od všech silových vedení a spotřebičů. Pokud toto není možné zajistit, je nutné použít stíněné vedení s připojením na zem.

Přístroje jsou testovány podle norem pro použití v průmyslové oblasti, ale i přesto Vám doporučujeme dodržovat výše uvedené zásady.

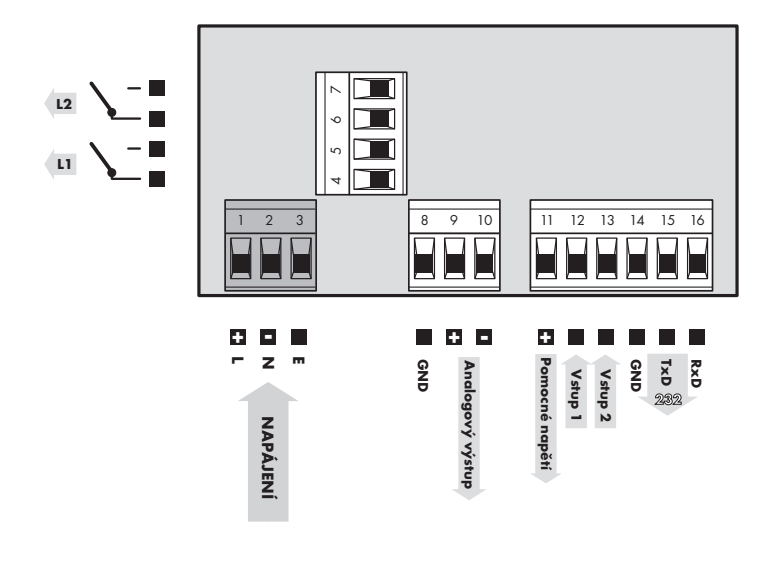

Uzemnění na svorce "E" musí být vždy připojeno

Parametry relé uvedené v technických datech jsou pro odporovou zátěž. Při připojení indukční zátěže doporučujeme osadit přívody k relé 1 A pojistkou pro jištění maximální zátěže.

# ΡΟΜΟCNÝ VSTUP

| Vstup   | Funkce  | Popis                                    | Ovládání                     |
|---------|---------|------------------------------------------|------------------------------|
| Vstup 1 | Up/Lock | Posun směrem nahoru/Blokování klávesnice | na kontakt proti GND (č. 14) |
| Vstup 2 | Down    | Posun směrem dolu                        | na kontakt proti GND (č. 14) |

3. PŘIPOJENÍ PŘÍSTROJE

# 4. NASTAVENÍ PŘÍSTROJE

Nastavení a ovládání přístroje se provádí 5-ti tlačítky umístěnými na předním panelu, jejichž pomocí je možné listovat v ovládacím programu, volit a nastavovat požadované hodnoty

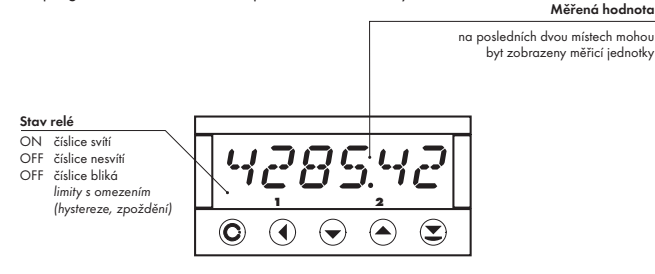

# KONFIGURAČNÍ MÓD

- určený pro odbornou obsluhu a údržbu
- kompletní nastavení přístroje
- přístup je blokován přes heslo
- oprávnění pro "Uživatelský mód"

# UŽIVATELSKÝ MÓD

- určený pro obsluhu přístroje
- může obsahovat nastavení limit, analogového i datového výstupu a jasu, s omezením podle nastavení v "Konfiguračním módu"

# FUNKCE V MĚŘICÍM MÓDU

| 🕞 nebo 🔿     | jemné nastavení výstupního signálu (Krok 1)                    |
|--------------|----------------------------------------------------------------|
| 🜒 + 🕞 nebo 🅥 | hrubé nastavení výstupního signálu (Krok 2)                    |
| 🗷 + 🕞 nebo 🔿 | rychlé nastavení výstupního signálu                            |
| ≤+ ④         | zobrazení aktuální výstupní hodnoty v daných jednotkách (mA/V) |

# **FUNKCE TLAČÍTEK**

| C                                | •                            | 0                                   | •                                  | 0                                    |  |  |  |
|----------------------------------|------------------------------|-------------------------------------|------------------------------------|--------------------------------------|--|--|--|
| MENU                             | ENTER                        | LEFT                                | DOWN                               | UP                                   |  |  |  |
| Měřicí režim                     |                              |                                     |                                    |                                      |  |  |  |
| vstup do menu                    |                              | Krok 2 + Krok 1 - směr              | Krok 1<br>směr dolu                | Krok 1<br>směr nahoru                |  |  |  |
| Pohyb v menu                     | Pohyb v menu                 |                                     |                                    |                                      |  |  |  |
| výstup z menu bez<br>uložení     | posun do další úrovně        | návrat na předcháze-<br>jící úroveň |                                    | posun na další<br>položku            |  |  |  |
| Nastavení/výběr - po             | Nastavení/výběr - položky    |                                     |                                    |                                      |  |  |  |
| zrušení nastavení bez<br>uložení | potvrzení vybrané<br>položky |                                     | posun směrem dolu                  | posun směrem nahoru                  |  |  |  |
| Nastavení - čísla                |                              |                                     |                                    |                                      |  |  |  |
| zrušení nastavení bez<br>uložení | potvrzení zadaného<br>čísla  | posun na vyšší dekádu               | změna aktuální číslice<br>- dolu - | změna aktuální číslice<br>- nahoru - |  |  |  |

# NASTAVENÍ DESETINNÉ TEČKY A ZNAMÉNKA MÍNUS

# **DESETINNÁ TEČKA**

Její nastavení při úpravě editovaného čísla v menu se provede tlačitkem 🕥 s přechodem za nejvyšší dekádu, kdy se desetinná tečka rozbliká. Umístění se provede 🔾, a potvrzení 🏵 s návratem do editace čísla. Desetinná tečka pro zobrazení displeje se nastavuje v položce "KAN. A - ZOBR" a "KAN. B - ZOBR" výběrem z přednastavených hodnot.

# ZNAMÉNKO MÍNUS

Jeho nastavení se provede na nejvyšším platném řádu, tlačítkem �∕♥. Znaménko mínus je v číselné řadě (0, 1, 2, 3...9, –).

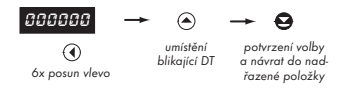

Nastavení

⇒ po přechodu za nejvyšší dekádu Se desetinná tečka rozbliká

⇔ stiskem 🛇 umístíte tečku a to potvrdíte

#### VSTUP DO KONFIGURAČNÍHO MÓDU

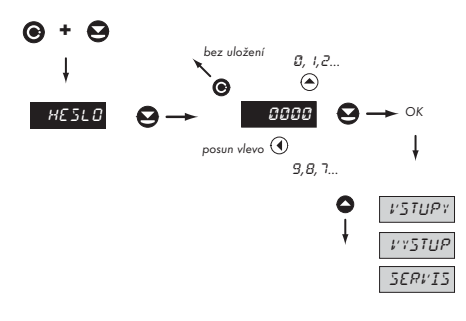

Z výroby je kód nastaven vždy na 0000 V případě ztráty přístupového hesla lze použít univerzální přístupový kód "8177"

# 4.1 MINIMÁLNÍ NASTAVENÍ PŘÍSTROJE

Všechna nastavení se provádějí v "Konfiguračním menu"

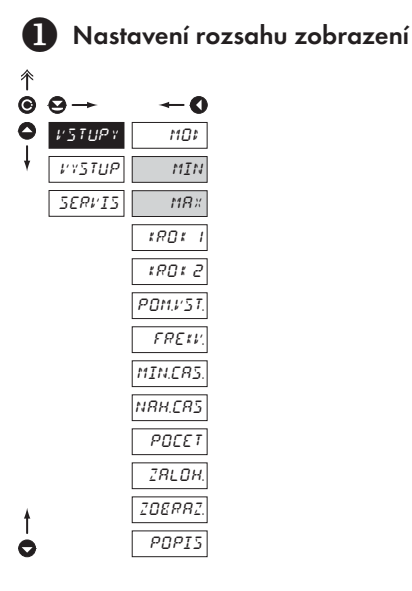

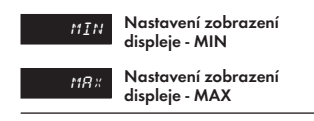

 nastavení zobrazení displeje, které odpovídá zvolenému rozsahu analogového výstupu, např.: rozsah 4...20 mA > 0...100, tzn. pro "MIN" =0, "MAX"=100

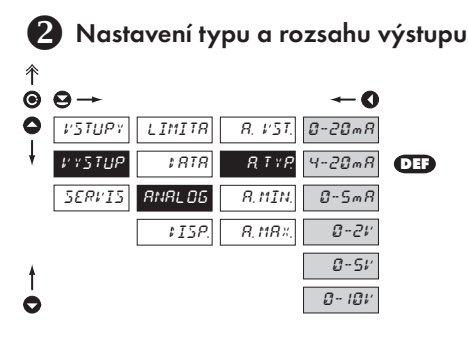

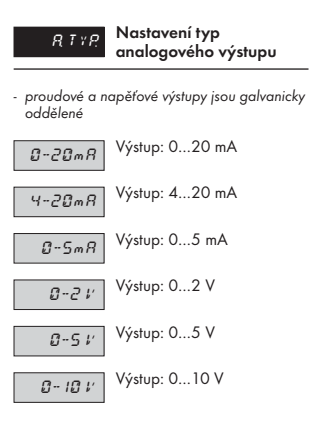

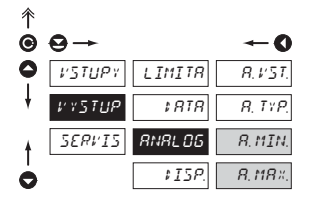

#### Nastavení rozsahu ANAL OG analogového výstupu

 analogový výstup je izolovaný a jeho hodnota odpovídá údaji na displeji. Je plně programovatelný, tzn. že umožňuje mezní body AV přiřadít libovolným dvěma bodům z celého měřicího rozsahu

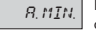

Přiřazení hodnoty displeje počátku rozsahu analogového výstupu

rozsah nastavení je -99 999...100 000

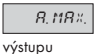

Přiřazení hodnoty displeje konci rozsahu analogového

- rozsah nastavení je -99 999...100 000

# 4.2 UŽIVATELSKÉ MENU

- určené pro obsluhu přístroje
- může obsahovat nastavení limit, analogového/datového výstupu a jasu, s omezením podle nastavení v "Konfiguračním módu"

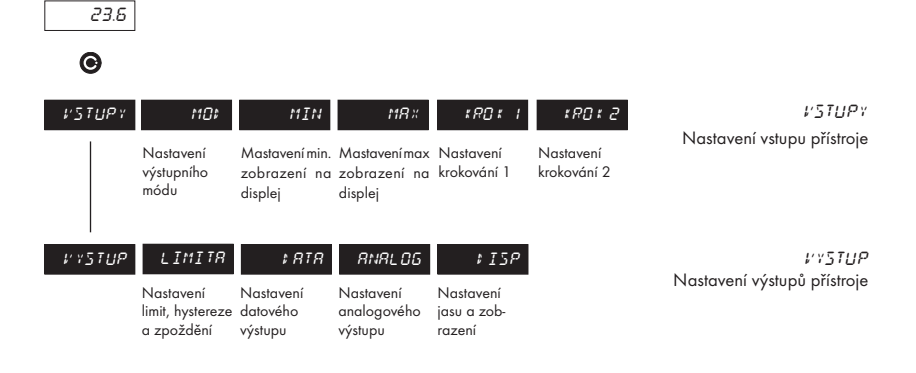

## 4.2.1.1 UŽIVATELSKÉ MENU - ZOBRAZENÍ NA DISPLEJI

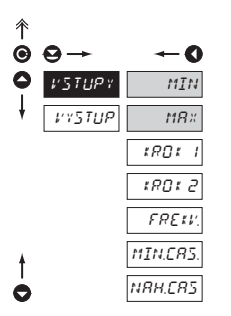

| MIN | Nastavení zobrazení<br>displeje - MIN |
|-----|---------------------------------------|
| MR× | Nastavení zobrazení<br>displeje - MAX |
|     |                                       |

 nastavení zobrazení displeje, které odpovídá zvolenému rozsahu analogového výstupu, např.: rozsah 4...20 mA > 0...100, tzn. pro "MIN" =0, "MAX"=100

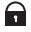

Nastavitelné oprávnění přístupů do položek, viz str. 32

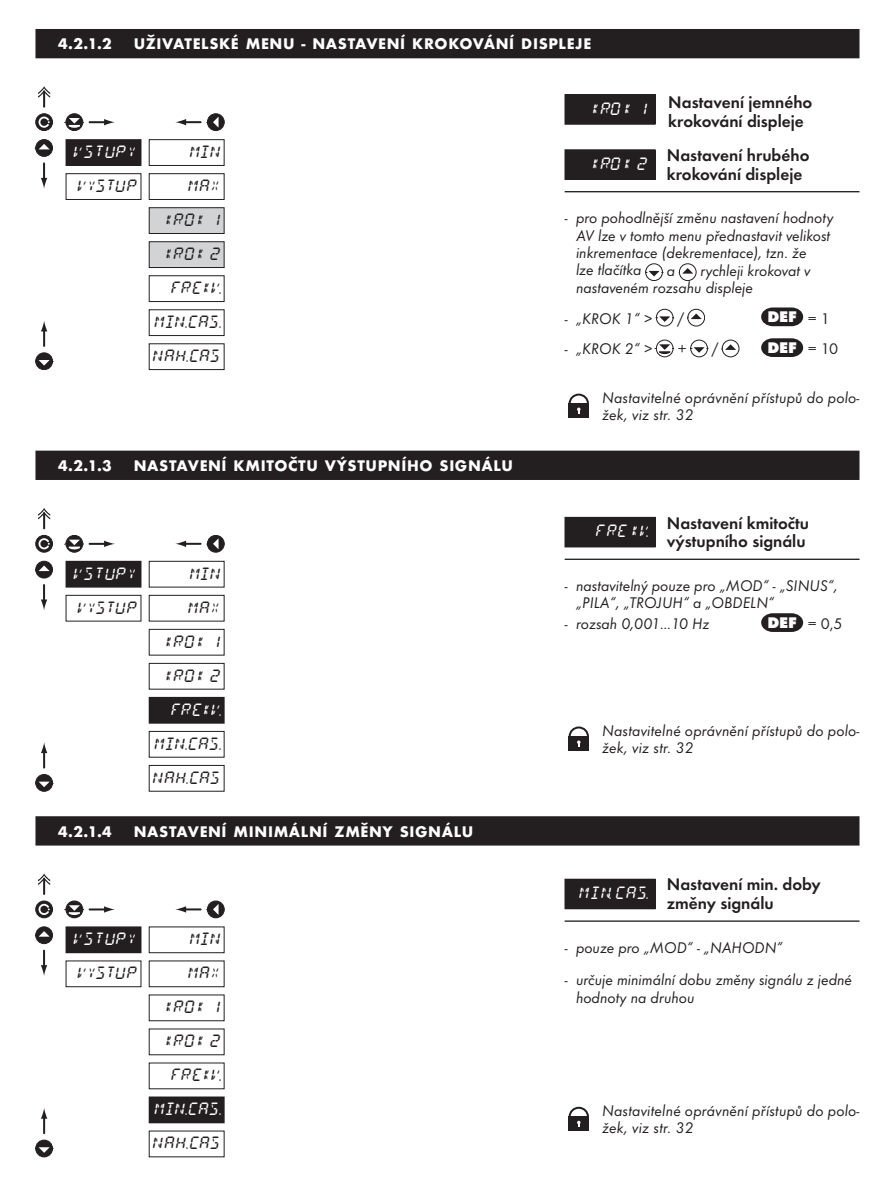

### 4.2.1.5 NASTAVENÍ DOBY ZMĚNY SIGNÁLU

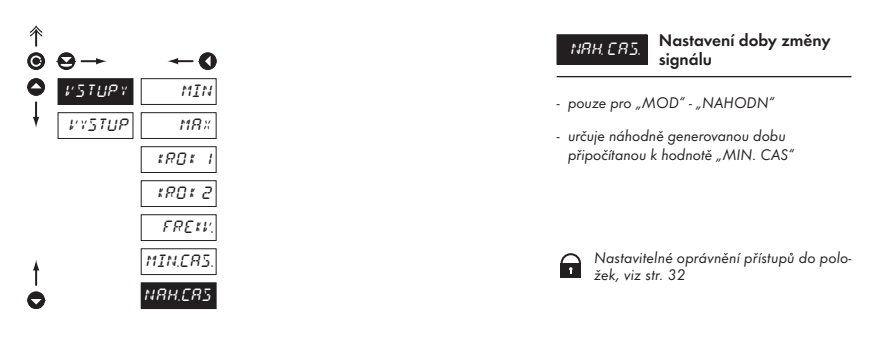

## 4.2.2.1 LIMITY - ZADÁNÍ HODNOT

| ^<br>● |        |        |       | <b>≁0</b>  |
|--------|--------|--------|-------|------------|
| ŏ      | V5TUP* | LIMITR | LIM I | MEZ.L.     |
| ł      | VYSTUP | \$ RTR | LIM 2 | HYS.L.     |
|        |        | RNRLOG |       | ZRP.L.     |
|        |        | \$I5P  |       | 1' Y P. L. |
| ŧ      |        |        |       | PER.L.     |
| ò      |        |        |       | ERS. L.    |

Zobrazení jednotlivých položek je závislé na nastaveném "Typu" limit

F

Nastavitelné oprávnění přístupů do položek, viz str. 33

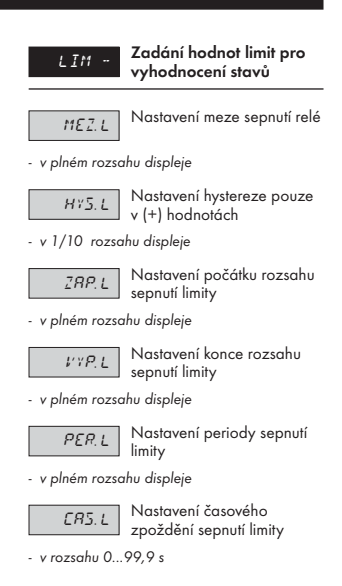

# 4.2.2.2 DATOVÝ VÝSTUP - NASTAVENÍ ADRESY PŘÍSTROJE

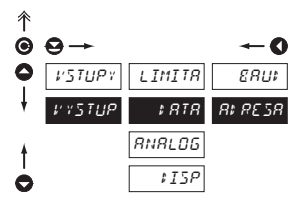

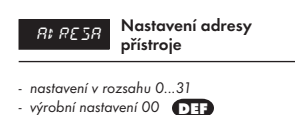

Nastavitelné oprávnění přístupů do položek, viz str. 33

# 4.2.2.3 DATOVÝ VÝSTUP - NASTAVENÍ RYCHLOSTI

| ↑<br>© | ⊖→                            | <b>←</b> 0             |     | ERU;   | Nas<br>data |
|--------|-------------------------------|------------------------|-----|--------|-------------|
| 0      | VSTUPY LIMITR                 | 88UF 500<br>FRESR 1200 |     | 600    | Rych        |
|        | RNRL06                        | 2400                   |     | 1200   | Rych        |
|        | \$I5P                         | 4800                   |     | 2400   | Rych        |
|        |                               | 9600                   | DEF | 4800   | Rych        |
|        |                               | 38400                  |     | 9600   | Rychl       |
| t      |                               | 57600                  |     | 19200  | Rych        |
| 0      |                               | 115200                 |     | 38400  | Rych        |
|        |                               |                        |     | 57600  | Rychl       |
|        |                               |                        |     | 115200 | Rychl       |
| $\sim$ | Nastavitelné oprávnění přísti | tupů do položek        |     |        |             |

| ERU:  | Nastavení rychlosti<br>datového výstupu (baud) |
|-------|------------------------------------------------|
| 600   | Rychlost - 600 Baud                            |
| 1200  | Rychlost - 1 200 Baud                          |
| 2400  | Rychlost - 2 400 Baud                          |
| 4800  | Rychlost - 4 800 Baud                          |
| 9600  | Rychlost - 9 600 Baud                          |
| 19200 | Rychlost - 19 200 Baud                         |
| 38400 | Rychlost - 38 400 Baud                         |
| 57600 | Rychlost - 57 600 Baud                         |
| 15200 | Rychlost - 115 200 Baud                        |
|       |                                                |

Nastavitelné oprávnění přístupů do položek, viz str. 33

#### 4.2.2.4 ANALOGOVÝ VÝSTUP - NASTAVENÍ ROZSAHU

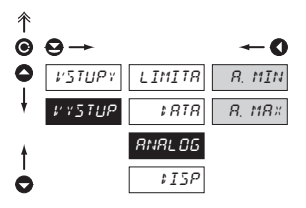

Ĥ

viz str. 33

ANAL OG

Nastavení rozsahu analogového výstupu

 analogový výstup je izolovaný a jeho hodnota odpovídá údaji na displeji. Je plně programovatelný, tzn. že umožňuje mezní body AV přiřadit libovolným dvěma bodům z celého měřicího rozsahu

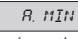

Přiřazení hodnoty displeje počátku rozsahu analogového výstupu

rozsah nastavení je -99 999...100 000

Přiřazení hodnoty displeje 8 M8× konci rozsahu analogového výstupu

rozsah nastavení je -99 999...100 000

#### 4.2.2.5 NASTAVENÍ JASU DISPLEJE

Nastavitelné oprávnění přístupů do položek,

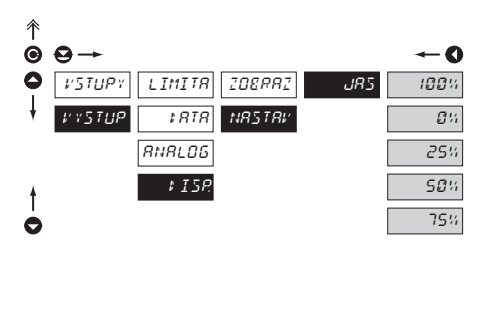

Nastavitelné oprávnění přístupů do položek, (T) viz str. 34

| JR5                                                    | Nastavení jasu displeje                         |
|--------------------------------------------------------|-------------------------------------------------|
| 100%                                                   | Jas 100%                                        |
| 0%                                                     | Jas 0%, zhasnutý displej                        |
| <ul> <li>displej po cco<br/>stisku libovolr</li> </ul> | a 10 s zhasne a rozsvítí se po<br>ného tlačítka |
| 25%                                                    | Jas 25 %                                        |
| 50%                                                    | Jas 50 %                                        |
| 75%                                                    | Jas 75 %                                        |

4. NASTAVENÍ PŘÍSTROJE - UŽIVATELSKÝ MÓD

# 4.3 KONFIGURAČNÍ MENU

DEP

- určený pro odbornou obsluhu a údržbu
- kompletní nastavení přístroje
- přístup je blokován přes heslo
- oprávnění pro "Uživatelský mód"

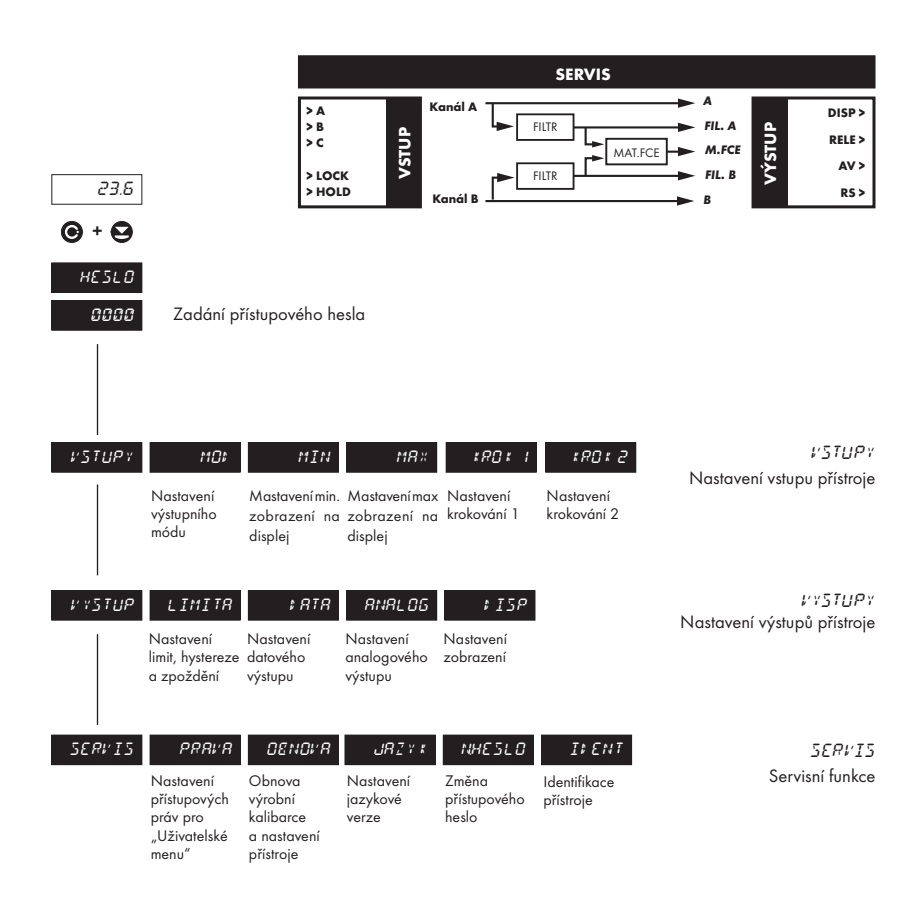

# 4.3.1 KONFIGURAČNÍ MÓD - VSTUPY

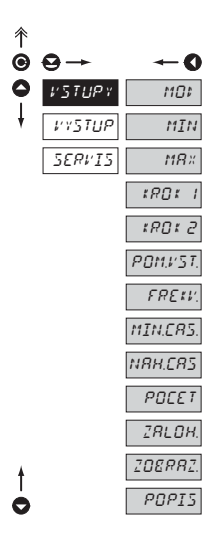

V tomto se nastavují základní parametry přístroje

| <i>1101</i> .              | Nastavení pracovního módu<br>přístroje                 |
|----------------------------|--------------------------------------------------------|
| MIN                        | Nastavení minimálního<br>zobrazení na displej          |
| MR×.                       | Nastavení minimálního<br>zobrazení na displej          |
| 1 \$\$C \$                 | Nastavení krokování 1                                  |
| 1801 2                     | Nastavení krokování 2                                  |
| POM.VST.                   | Nastavení funkce externích<br>vstupů                   |
| FREW.                      | Nastavení kmitočtu<br>generované funkce                |
| MIN.CR5.<br>na druhou      | Nastavení min. doby změny<br>signálu z jedného hodnoty |
| NRH.ER5.<br>připočítanou k | Nastavení náhodně<br>generované doby<br>"MIN.CAS."     |
| POCET                      | Nastavení definovaného<br>počtu period                 |
| ZRLOH.                     | Nastavení zálohování pro<br>mod "RUCNE"                |
| 20888 <u>2</u> .           | Nastavení formátu<br>zobrazení displeje                |
| POPIS                      | Nastavení popisu, měřicích<br>jednotek                 |

## 4.3.1.1 NASTAVENÍ PROCOVNÍHO MÓDU

| ↑ | ⊖→     |          | ~0      |
|---|--------|----------|---------|
| 0 | VSTUPY | 1101     | RUENE   |
| ŧ | VYSTUP | MIN      | SINUS   |
|   | SERVIS | MR×      | PILR    |
|   |        | 1801 I   | ТРОЈИН. |
|   |        | \$80\$ 2 | OEFELN. |
|   |        | POM.VST. | NRHOIN. |
|   |        | FREKV.   |         |
|   |        | MIN.CR5. |         |
|   |        | NRH.CRS  |         |
|   |        | POCET    |         |
|   |        | ZRLOH.   |         |
| ŧ |        | ZOERRZ.  |         |
| 0 |        | POPIS    |         |
|   |        |          |         |

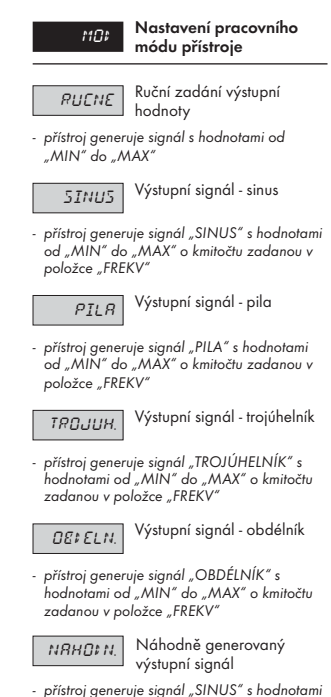

přístroj generuje signál "SINUS" s hodnotami od "MIN" do "MAX", v položce "MIN.CAS" se zadává jak dlouho se bude měnit na další hodnotu. K této době se přičítá doba v rozsahu od 0 do hodnoty v "NAH.CAS."

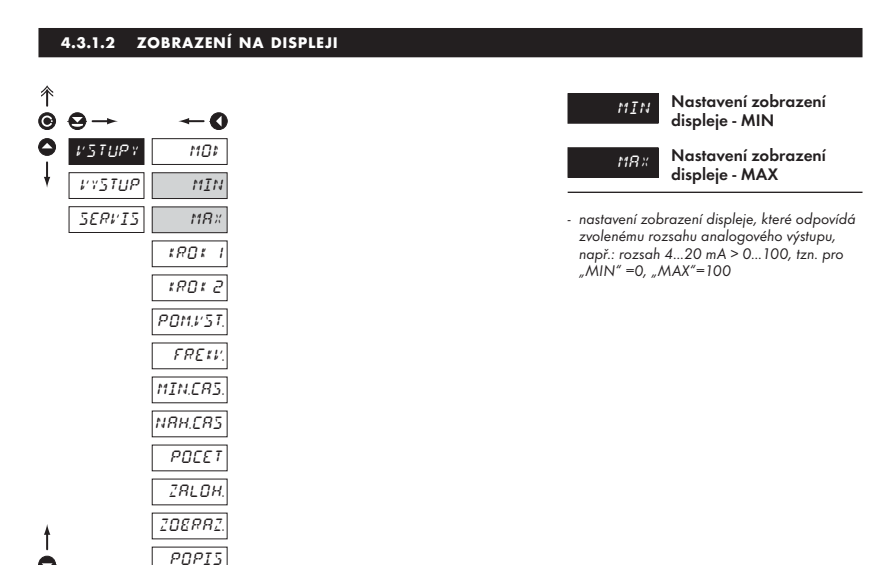

#### 4.3.1.2.1 NASTAVENÍ KROKOVÁNÍ DISPLEJE

| 个 |        |            |
|---|--------|------------|
| Θ | ₽→     | <b>←</b> 0 |
| 0 | VSTUPY | 101        |
| ŧ | ννςτυρ | MIN        |
|   | SERVIS | MR×        |
|   |        | 1901 I     |
|   |        | 1801 2     |
|   |        | POM.VST.   |
|   |        | FREIV.     |
|   |        | MIN.CR5.   |
|   |        | NRH.ERS    |
|   |        | POCET      |
|   |        | ZALOH.     |
| ŧ |        | ZOERRZ.    |
| 0 |        | POPIS      |
|   |        |            |

| tR0 t                                                   | Nastavení jemného<br>krokování displeje                   |
|---------------------------------------------------------|-----------------------------------------------------------|
| \$80 \$ 2                                               | Nastavení hrubého<br>krokování displeje                   |
| <ul> <li>pro pohodlně</li> <li>AV lze v tomt</li> </ul> | jší změnu nastavení hodnot<br>o menu přednastavit velikos |

inkrementace (dekrementace), tzn. že lze tlačítka 🕞 a 🍙 rychleji krokovat v nastaveném rozsahu displeje

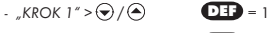

- "KROK 2" > () + () / () DEF = 10

# 4.3.1.2.2 NASTAVENÍ FUNKCE VSTUPŮ

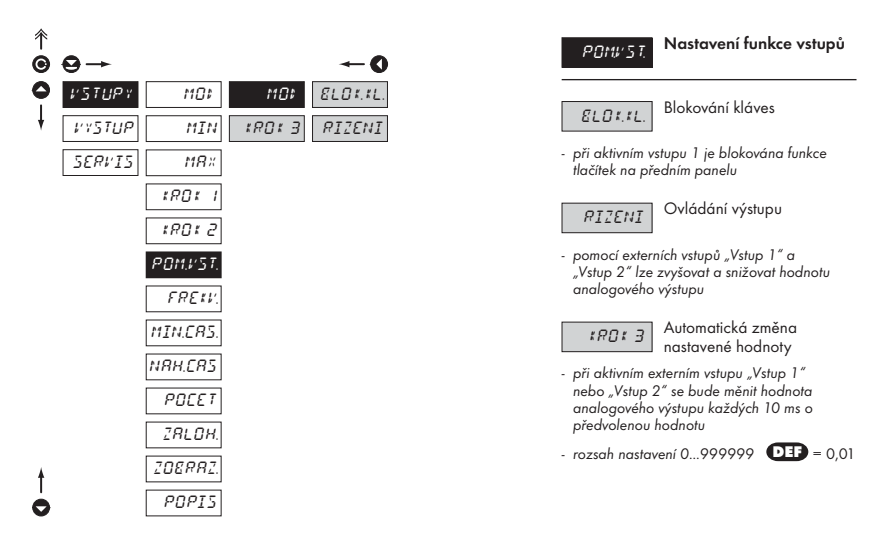

# 4.3.1.2.3 NASTAVENÍ KMITOČTU VÝSTUPNÍHO SIGNÁLU

| ↑<br>● ● → | <b>← 0</b>                  | FRE ## Nastavení kmitočtu<br>výstupního signálu                                                    |
|------------|-----------------------------|----------------------------------------------------------------------------------------------------|
|            | IPY MOF<br>UP MIN<br>TS MPY | -<br>- nastavitelný pouze pro "MOD" - "SINU<br>"PILA", "TROJUH" a "OBDELN"<br>- rozsah 0,001…10 Hz |
| 5217       | 12 THIN<br>TROT 1<br>TROT 2 |                                                                                                    |
|            | POM.VST.<br>FRE #V.         |                                                                                                    |
|            | MIN.CRS.<br>NRH.CRS         |                                                                                                    |
|            | POEET<br>                   |                                                                                                    |
|            | POPIS                       |                                                                                                    |

# 4.3.1.2.4 NASTAVENÍ MINIMÁLNÍ ZMĚNY SIGNÁLU

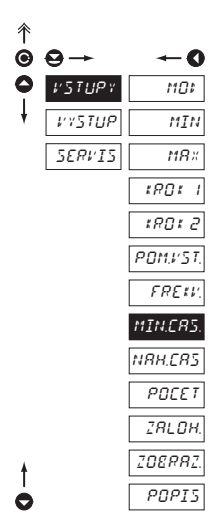

#### 4.3.1.2.5 NASTAVENÍ DOBY ZMĚNY SIGNÁLU

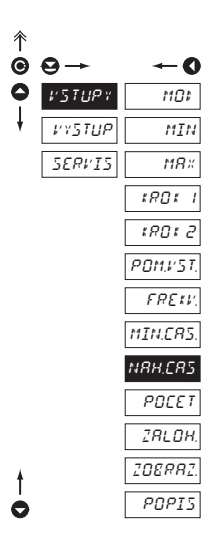

# MINERS.

Nastavení min. doby změny signálu

- pouze pro "MOD" "NAHODN"
- určuje minimální dobu změny signálu z jedné hodnoty na druhou

# NRH, CRS,

Nastavení doby změny signálu

- pouze pro "MOD" - "NAHODN"

 určuje náhodně generovanou dobu připočítanou k hodnotě "MIN. CAS"

## 4.3.1.2.6 NASTAVENÍ NULOVACÍHO VSTUPU

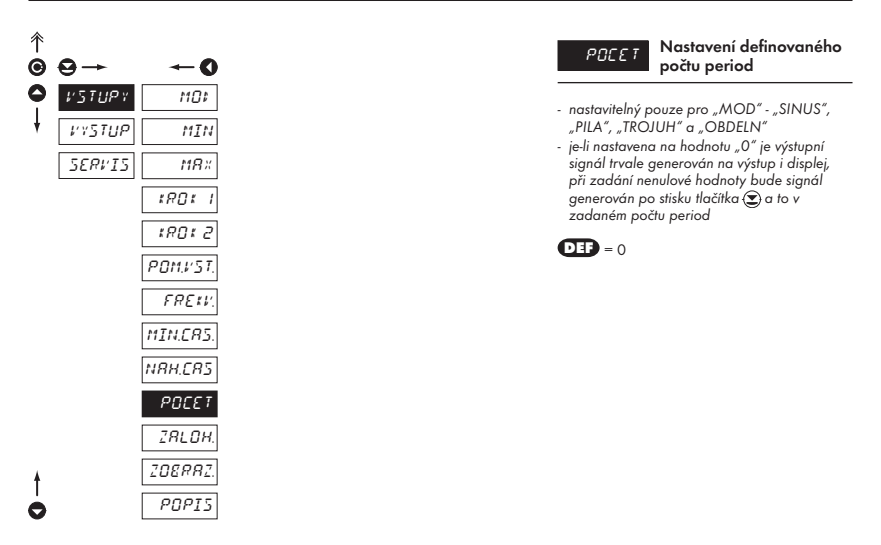

## 4.3.1.2.7 NASTAVENÍ ZÁLOHOVÁNÍ STAVU DISPLEJE

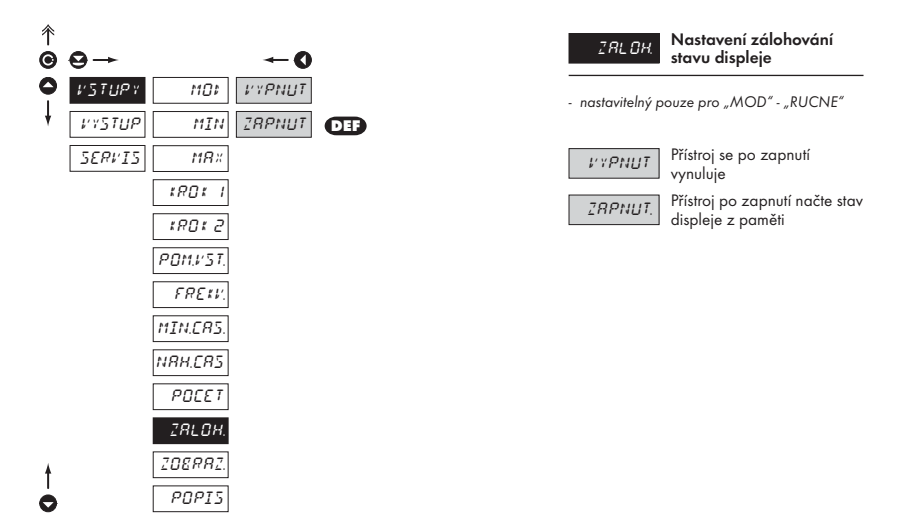

# 4.3.1.2.8 NASTAVENÍ FORMÁTU ZOBRAZENÍ

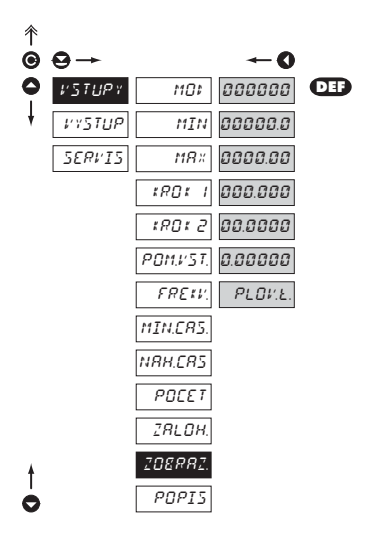

208882

Nastavení formátu zobrazení

 přístroj umožňuje zobrazení čísla s dekadickým umístěním desetinné tečky i zobrazení s plovoucí čárkou, která umožňuje zobrazení čísla v nejpřesnějším tvaru "PLOV"

#### 4.3.1.2.9 NASTAVENÍ POPISU MĚŘICÍCH JEDNOTEK

| 个 |        |          |
|---|--------|----------|
| Θ | ⊖→     | -0       |
| 0 | VSTUPY | 1101     |
| ŧ | ννςτυρ | MIN      |
|   | SERVIS | MR×      |
|   |        | trot i   |
|   |        | 1801 2   |
|   |        | POM.VST. |
|   |        | FREKV.   |
|   |        | MIN.CR5. |
|   |        | NRH.CRS  |
|   |        | POCET    |
|   |        | ZRLOH.   |
| ŧ |        | ZOERRZ.  |
| 0 |        | POPIS    |
|   |        |          |

POPI5 displeji Nastavení zobrazení měřicích jednotek na

 přístroj umožňuje ke klasickým číselným formátům přidat dva znaky popisu (na ükor počtu zobrazovaných míst). Zadávání se provádí pomocí posunutého ASCII kódu.
 Při nastavení se na prvních dvou pozicích zobrazují zadané znaky a na posledních dvou kód příslušného znaku od 0 do 95.

Popis se ruší zadáním znaků 00

# 4.3.2 KONFIGURAČNÍ MÓD - VÝSTUP

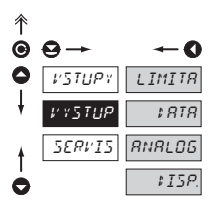

| LIMITR        | Nastavení funkce a typu<br>spínání limit          |
|---------------|---------------------------------------------------|
| \$ <i>RTR</i> | Nastavení typu a parametrů<br>datového výstupu    |
| RNRLOG        | Nastavení typu a parametrů<br>analogového výstupu |
| ¢15P.         | Nastavení trvalého<br>a dočasného zobrazení       |

na displeji a přiřazení dalšího zobrazení vnitřních dat na libovolná tlačítka přístroje

## 4.3.2.1.1 LIMITY - NASTAVENÍ DAT PRO VYHODNOCENÍ

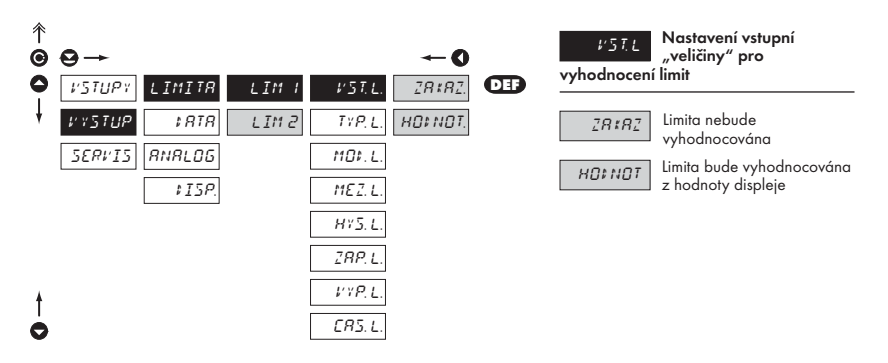

# 4.3.2.1.2 LIMITY - NASTAVENÍ TYPU LIMIT

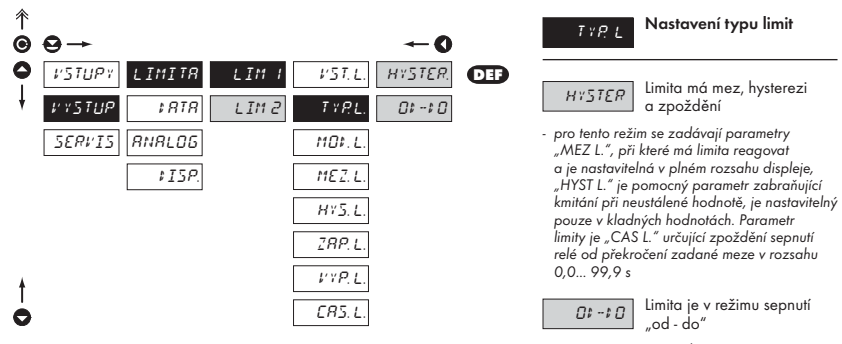

 pro tento režim se zadávají parametry "ZAP L." a "VYP L." nastavitelné v plném rozsahu displeje mezi kterými má být limita sepnuta

# 4.3.2.1.3 LIMITY - NASTAVENÍ MÓDU RELÉ

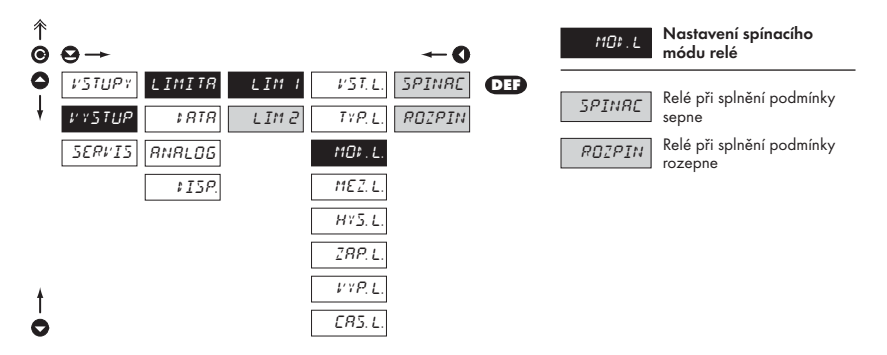

## 4.3.2.1.4 LIMITY - NASTAVENÍ MEZÍ

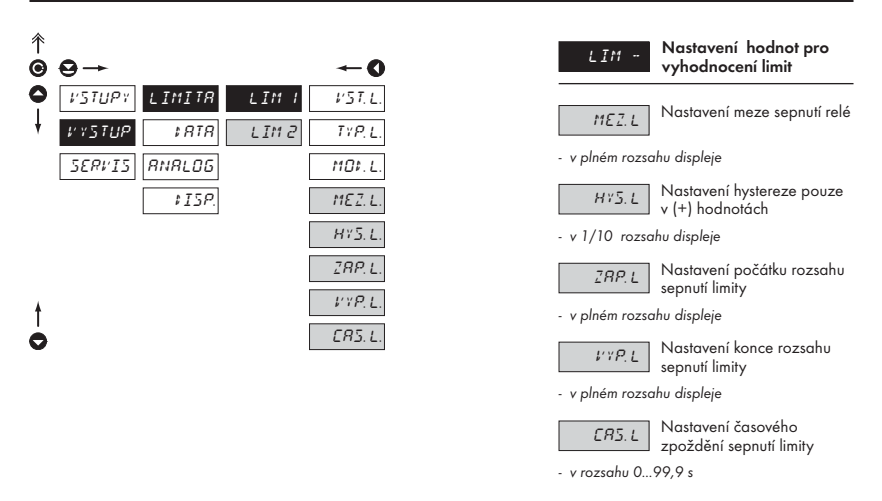

#### 4.3.2.2.1 DATOVÝ VÝSTUP - NASTAVENÍ RYCHLOSTI PŘENOSU

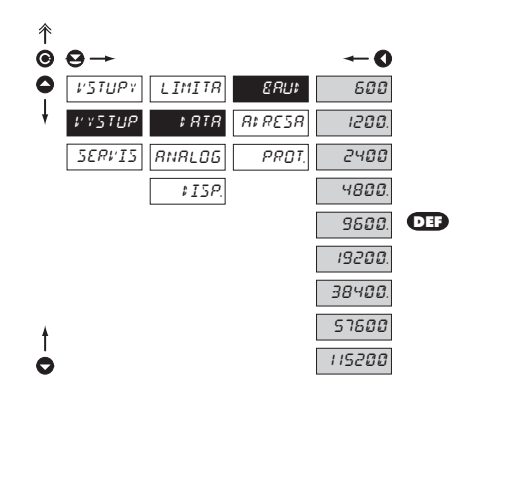

| 88U)   | Nastavení rychlosti<br>datového výstupu (baud) |
|--------|------------------------------------------------|
| 500    | Rychlost - 600 Baud                            |
| 1200   | Rychlost - 1 200 Baud                          |
| 2400   | Rychlost - 2 400 Baud                          |
| 4800   | Rychlost - 4 800 Baud                          |
| 9600   | Rychlost - 9 600 Baud                          |
| 19200  | Rychlost - 19 200 Baud                         |
| 38400  | Rychlost - 38 400 Baud                         |
| 57600  | Rychlost - 57 600 Baud                         |
| 115200 | Rychlost - 115 200 Baud                        |

# 4.3.2.2.2 DATOVÝ VÝSTUP - NASTAVENÍ ADRESY PŘÍSTROJE

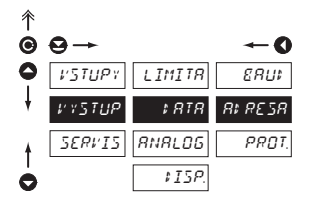

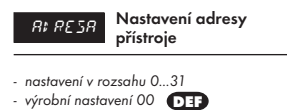

### 4.3.2.2.3 DATOVÝ VÝSTUP - NASTAVENÍ DATOVÉHO PROTOKOLU

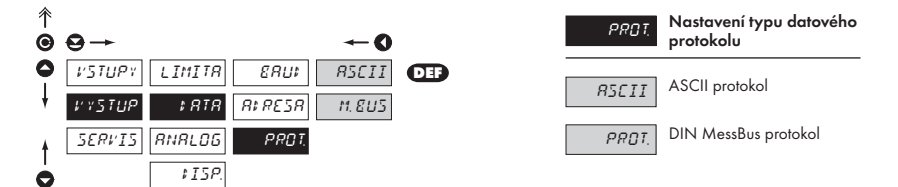

## 4.3.2.3.1 ANALOGOVÝ VÝSTUP - NASTAVENÍ DAT PRO VYHODNOCENÍ

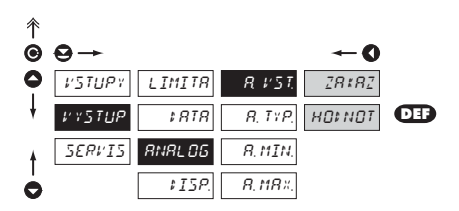

| RV57 Nastavení vstupní<br>"veličiny" pro<br>vyhodnocení Analogového výstupu |                                             |  |
|-----------------------------------------------------------------------------|---------------------------------------------|--|
| 28182                                                                       | AV nebude vyhodnocován                      |  |
| ноглот                                                                      | AV bude vyhodnocován<br>z vhodnoty displeje |  |

## 4.3.2.3.2 ANALOGOVÝ VÝSTUP - NASTAVENÍ TYPU

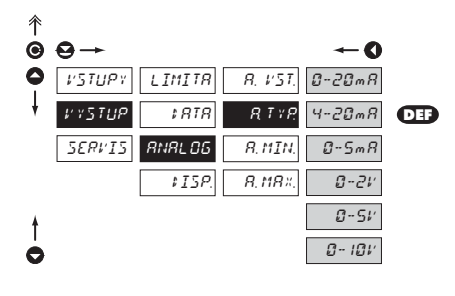

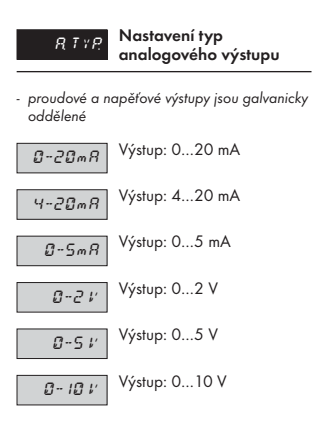

# 4.3.2.3.3 ANALOGOVÝ VÝSTUP - NASTAVENÍ ROZSAHU

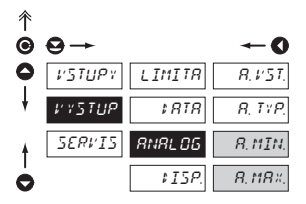

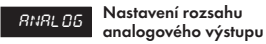

 analogový výstup je izolovaný a jeho hodnota odpovídá údaji na displeji. Je plně programovatelný, tzn. že umožňuje mezní body AV přiřadit libovolným dvěma bodům z celého měřicího rozsahu

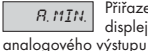

Přiřazení hodnoty displeje počátku rozsahu

- rozsah nastavení je -99 999...100 000

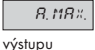

Přiřazení hodnoty displeje konci rozsahu analogového

rozsah nastavení je -99 999...100 000

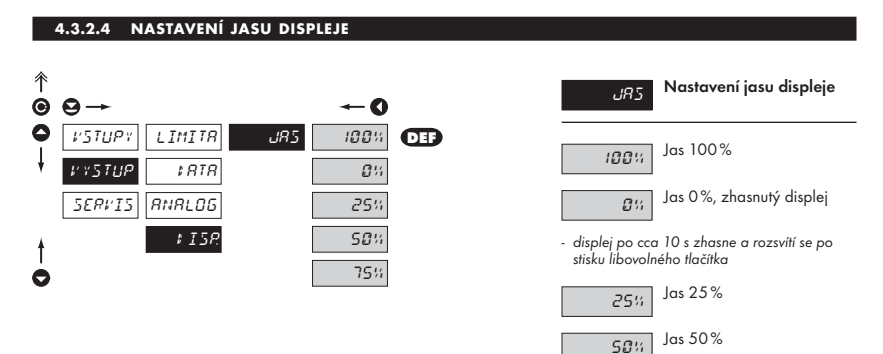

75% Jas 75%

# 4.3.3 KALIBRAČNÍ MÓD - SERVIS

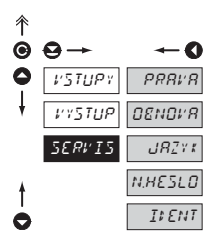

| PRRIA   | Nastavení přístupových práv<br>pro "Uživatelský mód" |
|---------|------------------------------------------------------|
| OENOVR  | Návrat k výrobní kalibraci<br>nebo nastavení         |
| JRZYK   | Nastavení jazykové verze                             |
| N.HESLO | Změna přístupového hesla                             |
| II ENT  | Identifikace přístroje                               |

# 4.3.3.1.1 NASTAVENÍ PŘÍSTUPOVÝCH PRÁV PRO "UŽIVATELSKÝ MÓD"

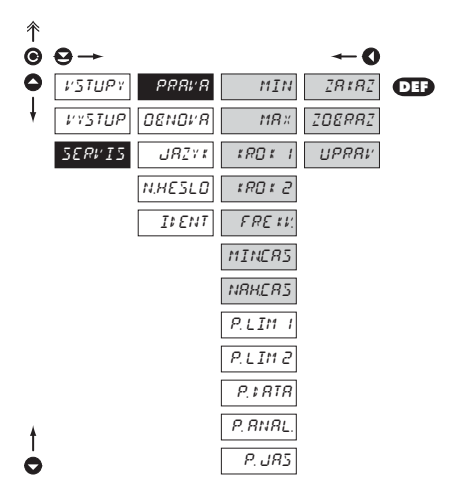

| MIN      | Oprávnění pro položku<br>"MIN"      |
|----------|-------------------------------------|
| MR×      | Oprávnění pro položku<br>"MAX"      |
| :R0:     | Oprávnění pro položku<br>"KROK 1"   |
| \$80\$ 2 | Oprávnění pro položku<br>"KROK 2"   |
| FREKV.   | Oprávnění pro položku<br>"FREKV."   |
| MIN.CR5. | Oprávnění pro položku<br>"MIN.CAS." |
| NRH.CR5. | Oprávnění pro položku<br>"NAH.CAS." |

#### Ve všech položkách je možné volit následující parametry

| 28#82  | Položka se v "UM"<br>nezobrazí                   |
|--------|--------------------------------------------------|
| ZOERRZ | Položka se v "UM" zobrazí<br>ale nelze měnit     |
| UPRRI/ | Položka má v "UM" plný<br>přístup včetně editace |

# 4.3.3.1.2 NASTAVENÍ PŘÍSTUPOVÝCH PRÁV PRO "UŽIVATELSKÝ MÓD" - LIMITY

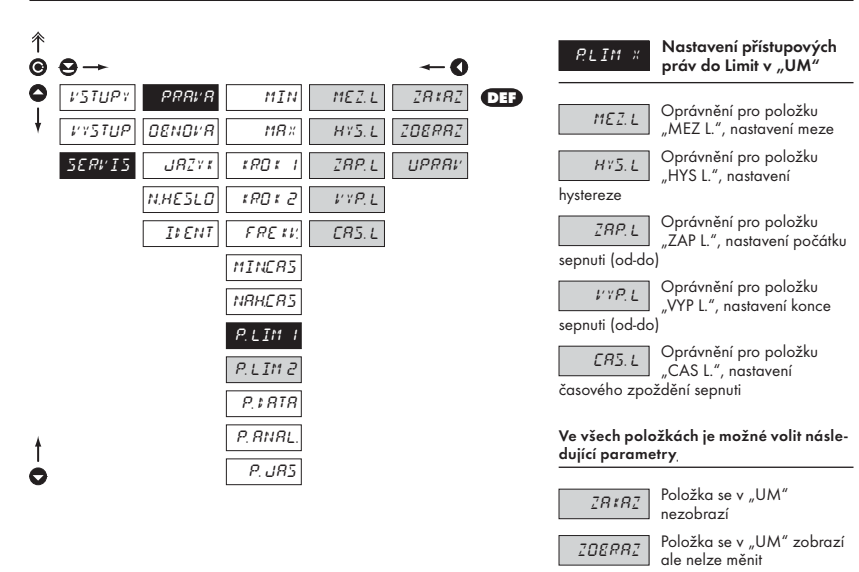

# 4.3.3.1.3 NASTAVENÍ PŘÍSTUPOVÝCH PRÁV PRO "UŽIVATELSKÝ MÓD" - VÝSTUPY

| ↑<br>© | 9→             |         |          | O            |     |
|--------|----------------|---------|----------|--------------|-----|
| 0      | <i>VSTUP</i> γ | PR81/8  | MIN      | <u>28#82</u> | DEF |
| ŧ      | <b>VYSTUP</b>  | OENOV R | MR×      | 208882       |     |
|        | SERVIS         | JRZYK   | trot I   | UPRRI        |     |
|        |                | N.HESLO | 18012    |              |     |
|        |                | IFENT   | FREIN    |              |     |
|        |                |         | MINERS   |              |     |
|        |                |         | NRHERS   |              |     |
|        |                |         | P.LIM I  |              |     |
|        |                |         | P.LIM 2  |              |     |
|        |                |         | P.‡RTR   |              |     |
| ŧ      |                |         | P. RNRL. |              |     |
| 0      |                |         | P. JR5   |              |     |

| <i>P: ATR</i> Oprávnění pro položku<br>"DATA", nastavení<br>datového výstupu |                                                           |  |  |
|------------------------------------------------------------------------------|-----------------------------------------------------------|--|--|
| P. RNRL.<br>analogovéh                                                       | Oprávnění pro položku<br>"ANALOG", nastavení<br>o výstupu |  |  |
| Ve všech položkách je možné volit násle-<br>dující parametry                 |                                                           |  |  |
| <u>28#82</u>                                                                 | Položka se v "UM"<br>nezobrazí                            |  |  |
| ZOERRZ                                                                       | Položka se v "UM" zobrazí<br>ale nelze měnit              |  |  |

Položka má v "UM" plný přístup včetně editace

Položka má v "UM" plný

přístup včetně editace

UPRRI<sup>,</sup>

UPRRU

33

## 4.3.3.1.4 NASTAVENÍ PŘÍSTUPOVÝCH PRÁV PRO "UŽIVATELSKÝ MÓD" - JAS

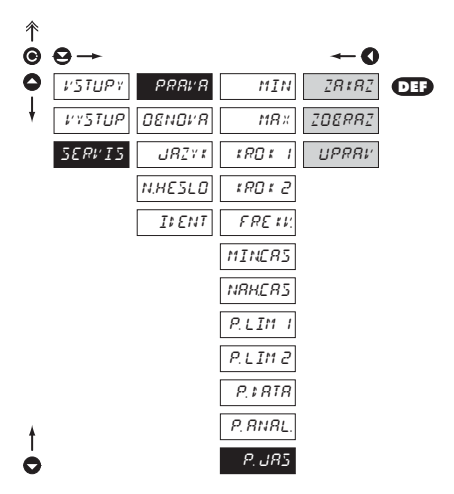

| <i>פאט?</i><br>displeje     | Oprávnění pro položku<br>"JAS", nastavení jasu   |
|-----------------------------|--------------------------------------------------|
| V položce je i<br>parametry | nožná volit následující                          |
| 28#82                       | Položka se v "UM"<br>nezobrazí                   |
| ZOERRZ                      | Položka se v "UM" zobrazí<br>ale nelze měnit     |
| UPRRV                       | Položka má v "UM" plný<br>přístup včetně editace |

# 4.3.3.2 NÁVRAT K VÝROBNÍ KALIBRACI/NASTAVENÍ

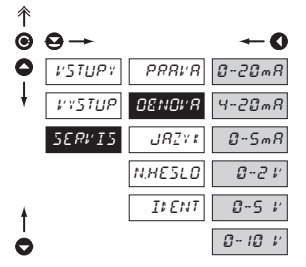

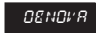

Návrat k výrobní kalibraci a nastavení

přístroje

 v případě chybného nastavení nebo kalibrace je možný návrat do výrobního nastavení.

# 4.3.3.3 JAZYKOVÁ VERZE MENU PŘÍSTROJE

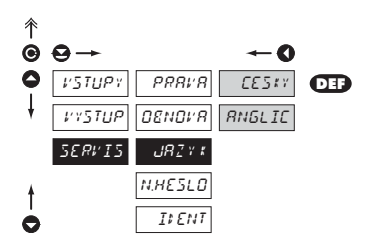

| JR2 ¥ # | Nastavení jazykové verze<br>menu přístroje |
|---------|--------------------------------------------|
| CEStr   | Menu přístroje je v češtině                |
| RNGLIC  | Menu přístroje je<br>v angličtině          |

# 4.3.3.4 NASTAVENÍ NOVÉHO PŘÍSTUPOVÉHO HESLA

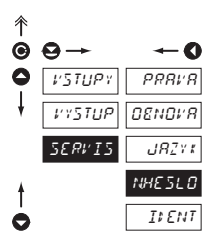

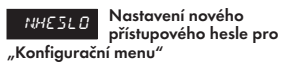

 tato volba umožňuje změnit číselný kód, kterým je blokován přístup do "Konfiguračního módu" přístroje. Rozsah číselného kódu je 0...9999

# 4.3.3.5 IDENTIFIKACE PŘÍSTROJE

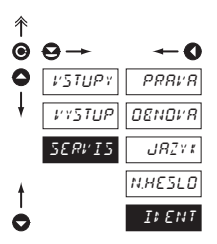

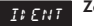

Zobrazení verze přístroje

 na displeji se zobrazí typové označení přístroje s číslem revize

 název přístroje - mód měření - verze SW + hodina SW - datum (DD/MM/RR) NÁVOD K OBSLUZE OM 601 AV

4. NASTAVENÍ PŘÍSTROJE - KONFIGURAČNÍ MÓD

# 5. TABULKA ZNAKŮ

Přístroj umožňuje ke klasickým číselným formátům přidat dva znaky popisu (na úkor počtu zobrazovaných míst). Zadávání se provádí pomocí posunutého ASCII kódu. Při úpravě se na prvních dvou pozicích zobrazují zadané znaky a na posledních dvou kód příslušného znaku od 0 do 95. Číselná hodnota daného znaku je rovna součtu čísel na obu osách tabulky.

Popis se ruší zadáním znaků s kódem 00

|    | 0 | 1 | 2 | 3  | 4  | 5  | 6  | 7  |    | 0 | 1 | 2 | 3 | 4           | 5 | 6 | 7 |
|----|---|---|---|----|----|----|----|----|----|---|---|---|---|-------------|---|---|---|
| 0  |   | 7 |   | Ħ  | S  | 54 | ď  | '  | 0  |   | ļ | " | # | \$          | % | & | ' |
| 8  | ( | ; | ž | +  | i. |    |    | ,' | 8  | ( | ) | * | + | ,           | - |   | / |
| 16 | ۵ | 1 | 2 | З  | ч  | 5  | Б  | 7  | 16 | 0 | 1 | 2 | 3 | 4           | 5 | 6 | 7 |
| 24 | 8 | 9 | v | ^  | (  | ;  |    | 7. | 24 | 8 | 9 | : | ; | <           | = | > | Ś |
| 32 | C | Я | Ε | Ľ  | ¢  | ε  | F  | 5  | 32 | @ | А | В | С | D           | Е | F | G |
| 40 | Н | I | J | K  | L  | M  | Ν  | 0  | 40 | Н | Ι | J | Κ | L           | М | Ν | 0 |
| 48 | Ρ | Ø | R | 5  | T  | U  | Ļ′ | IJ | 48 | Р | Q | R | S | Т           | U | V | W |
| 56 | Ж | ¥ | Z | Ľ  | Υ. | Э  | Π  | -  | 56 | Х | Υ | Ζ | [ | $\setminus$ | ] | ^ | _ |
| 64 | 1 | ۵ | ь | С  | d  | e_ | F  | 5  | 64 | ` | а | b | с | d           | е | f | g |
| 72 | h | ĩ | J | k  | 1  | т  | n  | 0  | 72 | h | i | i | k | Ι           | m | n | 0 |
| 80 | ρ | ۵ | r | 1  | ٤  | U  | V  | PN | 80 | р | q | r | s | t           | U | v | w |
| 88 | Х | Y | L | -( | 1  | }- | o  |    | 88 | х | У | z | { |             | } | ~ |   |

# 6. DATOVÝ PROTOKOL

Přístroje komunikují po seriové lince RS232 nebo RS485. Pro komunikaci používají buď ASCII protokol nebo DIN MessBus protokol. Komunikace probíhá v následujícím formátu:

ASCII: 8 bitů, bez parity, jeden stop DIN MessBus: 7 bitů, sudá parita, jeden stop

Rychlost přenosu je nastavitelná v menu přístroje a závisí na použitém řídícím procesoru. Adresa přístroje se nastavuje v menu přístroje v rozsahu 0...31. Výrobní nastavení přednastaví vždy ASCII protokol, rychlost 9600 Baud, adresu 00. Použitý typ linky - RS232 / RS485 - je určen výměnnou kartou, kterou přístroj automaticky identifikuje.

# PŘÍKAZY PRO ŘÍZENÍ PŘÍSTROJE

Příkazy jsou popsány v popisu který naleznete na **www.orbit.merret.cz/rs**. Příkaz je tvořen dvojicí číslo písmeno, u kterého záleží i na velikosti.

# PŘÍKAZY NEUVEDENÉ V MENU

| 1M | <b>()</b>  | Vysílej hodnotu minima                                                 |
|----|------------|------------------------------------------------------------------------|
| 2M | <b>()</b>  | Vysílej hodnotu maxima                                                 |
| 1X | <b>Ð</b> O | Vysílej hodnotu displeje, data ve formátu "R <sp> DDDDDDDD"</sp>       |
| 2X | <b>6</b> 0 | Vysílej stav relé přístroj odpoví řadou číslic 0,1 v pořadí od 1. relé |
|    |            | 1 odpovídá sepnutému relé, nevyužitá relé vrací X                      |
| 3X | <b>()</b>  | Vysílej stav pomocných vstupů                                          |
| 1Z | <b>()</b>  | Vysílej HW konfiguraci přístroje                                       |
| 1x | <b>()</b>  | Vysílej hodnotu výstupu filtru kanálu A                                |
| 2x | <b>Ð</b> D | Vysílej hodnotu výstupu filtru kanálu B                                |
| 9x | <b>()</b>  | Vysílej hodnotu výstupu matematických funkcí                           |

# 7. TECHNICKÁ DATA

# ZOBRAZENÍ

| Displej:         | 999999, intenzivní červené nebo zelené 14-ti segmen-<br>tové LED, výška čísel 14 mm |
|------------------|-------------------------------------------------------------------------------------|
| Zobrazení:       | -99999999999                                                                        |
| Desetinná tečka: | nastavitelná - v programovacím módu                                                 |
| Jas:             | nastavitelný - v programovacím módu                                                 |

# PŘESNOST PŘÍSTROJE

| Teplotní koeficient: | 50 ppm/°C                         |
|----------------------|-----------------------------------|
| Funkce:              | Blokování klávesnice (na kontakt) |
| Watch-dog:           | reset po 1,2 s                    |
| Kalibrace:           | při 25°C a 40 % r.v.              |

# KOMPARÁTOR

| digitální, nastavitelný v menu                 |
|------------------------------------------------|
| -9999999999                                    |
| 099999                                         |
| 099,9 s                                        |
| 2x relé se spínacím kontaktem                  |
| (230 VAC/30 VDC, 3 A)*                         |
| 1/8 HP 277 VAC, 1/10 HP 125 V, Pilot Duty D300 |
|                                                |

# DATOVÉ VÝSTUPY

| Protokoly:  | DIN MESSBUS; ASCII                              |
|-------------|-------------------------------------------------|
| Formát dat: | 7 bitů + sudá parita + 1 stop bit (DIN MESSBUS) |
|             | 8 bitů + žádná parita + 1 stop bit (ASCII)      |
| Rychlost:   | 1 200115 200 Baud                               |
| RS 232:     | izolovaná, obousměrná komunikace                |

# ANALOGOVÉ VÝSTUPY

| izolovaný, programovatelný s rozlišením max. 10 000<br>bodů, analogový výstup odpovídá údaji na displeji,<br>typ i rozsah je nastavitelný |
|----------------------------------------------------------------------------------------------------|
| 0,2 % z rozsahu                                                                                                    |
| 100 ppm/°C                                                                                                    |
| odezva na změnu hodnoty < 100 ms                                                                                                    |
| 02 V/5 V/10 V                                                                                                    |
| 05/20 mA/420 mA<br>- kompenzare vedení do 600 0hm                                                                                         |
|                                                                                                    |

# POMOCNÉ NAPĚTÍ

| Nastavitelné:  | 224 VDC/50 mA. izolované    |
|----------------|-----------------------------|
| Nusiuviieiiie. | ZZ4 VDC/ JU IIIA, IZUIUVUII |

# NAPÁJENÍ

| Volby:   | 24/110/230 VAC, 50/60 Hz, ±10 %, 5 VA |
|----------|---------------------------------------|
|          | 1030 VDC/max. 300 mA (24 VDC/110 mA), |
| Jištění: | tavnou pojistkou uvnitř přístroje     |
|          | VAC (T 80 mA), VDC (T 630 mA)         |

# MECHANICKÉ VLASTNOSTI

| Materiál:        | Noryl GFN2 SE1, nehořlavý UL 94 V-I |
|------------------|-------------------------------------|
| Rozměry:         | 96 x 48 x 120 mm                    |
| Otvor do panelu: | 90,5 x 45 mm                        |

# PROVOZNÍ PODMÍNKY

| Připojení:          | konektorová svorkovnice, průřez vodiče do 2,5 mm <sup>2</sup> |  |  |
|---------------------|---------------------------------------------------------------|--|--|
| Doba ustálení:      | do 15 minut po zapnutí                                        |  |  |
| Pracovní teplota:   | 0°60°C                                                        |  |  |
| Skladovací teplota: | -10°85°C                                                      |  |  |
| Krytí:              | IP65 (pouze čelní panel)                                      |  |  |
| Provedení:          | bezpečnostní třída l                                          |  |  |
| Kategorie přepětí:  | ČSN EN 61010-1, A2                                            |  |  |
| • • •               | III napájení přístroje (300 V)                                |  |  |
|                     | II vstup, výstup, pomocné napětí (300 V)                      |  |  |
|                     | pro stupeň znečištění II                                      |  |  |
| EMC:                | EN 61000-3-2+A12; EN 61000-4-2, 3, 4, 5, 8, 11;               |  |  |
|                     | EN 550222, A1, A2                                             |  |  |
|                     |                                                               |  |  |

7. TECHNICKÁ DATA

# 8. ROZMĚRY A MONTÁŽ PŘÍSTROJE

#### Pohled zpředu

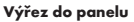

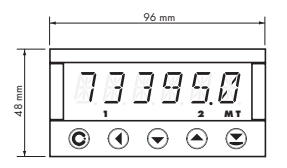

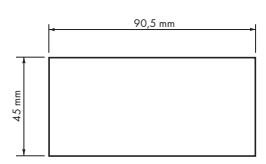

#### Pohled z boku

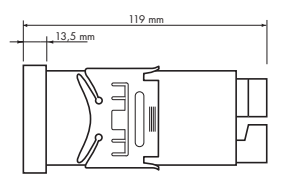

Síla panelu: 0,5 ... 20 mm

#### Montáž přístroje

- 1. vložte přístroj do otvoru v panelu
- 2. nandejte oba jezdce na krabičku
- 3. dotlačte jezdce těsně k panelu

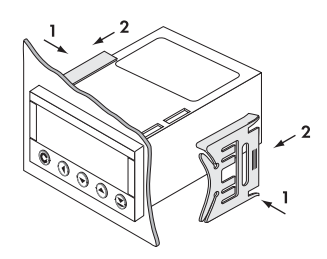

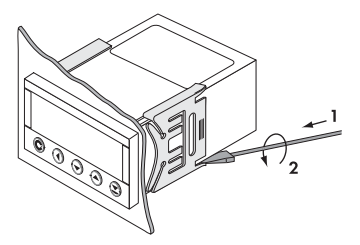

#### Demontáž přístroje

- 1. zasuňte šroubovák pod křídlo jezdce
- 2. otočte šroubovákem a odstraňte jezdce
- 3. vyjměte přístroj z panelu

# 9. ZÁRUČNÍ LIST

| Výrobek       | OM 601AV |
|---------------|----------|
| Тур           |          |
| Výrobní číslo |          |
| Datum prodeje | ARUKA    |

Na tento přístroj je stanovena záruční lhůta 24 měsíců ode dne prodeje spotřebiteli. Závady vzniklé během této doby chybou výroby nebo vadou materiálu budou bezplatně odstraněny.

Na jakost, činnost a provedení přístroje platí záruka, byl-li přístroj zapojen a používán přesně podle návodu.

Záruka se nevztahuje na závady způsobené:

- mechanickým poškozením
- dopravou
- zásahem nepovolané osoby včetně uživatele
- neodvratnou událostí
- jinými neodbornými zásahy

Záruční a pozáruční opravy provádí výrobce, pokud není uvedeno jinak.

| Razítko, p | odpis |  |
|------------|-------|--|
| Ó          |       |  |
|            |       |  |
|            |       |  |

NÁVOD K OBSLUZE OM 601 AV